# Configurazione Bonjour sul CVR100W VPN Router

# Obiettivo

Bonjour è un protocollo di annuncio e rilevamento dei servizi che consente il rilevamento automatico di computer, dispositivi e servizi sulle reti IP. Questi dispositivi possono essere diversi, ad esempio computer, server e stampanti. Sul CVR100W. Bonjour è una funzione che consente ai dispositivi di rete di individuarsi automaticamente senza dover immettere manualmente indirizzi IP o configurare un server DNS.

Questo articolo spiega come configurare Bonjour discovery su CVR100W.

## **Dispositivo applicabile**

·CVR100W

#### Versione del software

•1.0.0.19

### Configurazione di Bonjour

Passaggio 1. Accedere all'utility di configurazione Web e scegliere **Amministrazione > Bonjour**. Si apre la pagina *Discovery - Bonjour*.

| onjour                          | 🗹 Enable          |                |
|---------------------------------|-------------------|----------------|
| Bonjour Interface Control Table |                   |                |
| VLAN ID                         | VLAN Name         | Enable Bonjour |
| 1                               | Default           |                |
| 3                               | For Guest Network |                |
| 5                               | VLAN1             |                |

Passaggio 2. Selezionare la casella di controllo **Abilita** nel campo Bonjour per abilitare Bonjour sul dispositivo. Bonjour è abilitato per impostazione predefinita.

Passaggio 3. Selezionare la casella di controllo **Enable Bonjour** nella tabella di controllo dell'interfaccia Bonjour per la VLAN desiderata e abilitare Bonjour sulla VLAN in questione. Questo consente ai dispositivi presenti sulla VLAN di rilevare i servizi Bonjour disponibili sul router CVR100W.

Passaggio 4. Fare clic su Salva per salvare le modifiche o su Annulla per annullare le

modifiche.